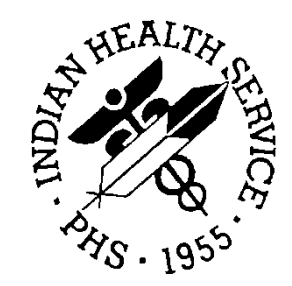

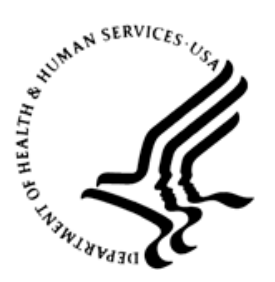

#### RESOURCE AND PATIENT MANAGEMENT SYSTEM

# **Patient Care Component**

# (BJPC - APCL)

# **Addendum to User Manual**

Version 2.0 Patch 20 December 2017

Office of Information Technology Division of Information Technology

## Table of Contents

| 1.0  | Introduction1    |                                                      |     |  |
|------|------------------|------------------------------------------------------|-----|--|
|      | 1.1              | Summary of Changes                                   | . 1 |  |
| 2.0  | Patch 20 Changes |                                                      |     |  |
|      | 2.1              | PGEN and VGEN Selection Item Additions               | . 2 |  |
|      | 2.2              | VGEN – BMI and BMIP                                  | . 2 |  |
|      | 2.3              | Continuity of Care to A Primary Care Provider Report | . 3 |  |
| Cont | act Info         | ormation                                             | . 5 |  |

### 1.0 Introduction

Please review these changes, and add a copy of them to any printed documentation your site may be using for BJPC v2.0, APCL. These changes will be integrated into future versions of the software and user manuals. These changes will no longer be considered an addendum at the time of the next version release.

This addendum only provides written guidance on changes made in the patch that are relevant to the user. To see a list of all changes, please refer to the patch notes for each of the respective patches.

#### 1.1 Summary of Changes

Patch 20 includes the following changes to the APCL Management Reports located in the BJPC application:

- Tribe Code and Homeless added as PGEN and VGEN selection items.
- The ability to enter a range of values on which to search for VGEN measurements BMI and BMIP added.
- Primary Care Team added as selection option for Continuity of Care Report.

### 2.0 Patch 20 Changes

The following are changes made to Management Reports in BJPC v2.0 p20.

#### 2.1 PGEN and VGEN Selection Item Additions

Tribe Code and Homeless are available as selection items in the PGEN and VGEN Selection item lists.

```
GENERAL RETRIEVAL
                                        Dec 04, 2017 11:04:47
                                                                                  Page:
                                                                                               2 of
                                                                                                          6
                                VISIT Selection Menu
Visits can be selected based upon any of the following items. Select
as many as you wish, in any order or combination. An (*) asterisk indicates
items already selected. To bypass screens and select all visits hit Q.
16) Appointment Length93) Homeless170) Prim/Sec Prov Disc17) Appt/Walk-In94) Hospital Location171) Prim/Sec Prov Name18) BMI (Last calculated)95) Hx of Surgery172) Primary Dx (POV)19) Beneficiary Class96) Immun Case Manager173) Primary Prov Name20) Birth Month97) Immun Register Status174) Priv Ins Verified
36) Date Last Vision Exam 83) MH Desg Provider 130) Tribe
37) Date MED Last Updated 84) MH Secondary Prov
                                                                        131) Tribe Code
38) Date MH Prov Updated85) Medicaid39) Date MH Sec Updated86) Medicaid Plan Name
                                                                        132) Upcoming Appointments
                                                                        133) User Upd MH Sec Prov
40) Date Med Last Reviewd 87) Medicare
                                                                        134) User Update WH Ref
```

Figure 2-1: PGEN –VGEN Homeless and Tribe Code Selection Items

#### 2.2 VGEN – BMI and BMIP

VGEN Measurements BMI and BMIP now allow users to select a range of values on which to search.

```
119) Measurements Selection.
With this selection item you will be prompted to enter which measurement types
you want included in the VGEN search. When you select a measurement type you
will be asked to include all values of the measurement or to just include
a user specified range of values.
Select MEASUREMENT TYPE: BMI
     1 BMI BODY MASS INDEX (BMI)
                  BMI PERCENTILE
     2
        BMIP
CHOOSE 1-2: 1 BMI BODY MASS INDEX (BMI)
     Select one of the following:
                    ANY/ALL BMI Values
          Α
          S
                    Selected Range of BMI Values
Include which BMI Values: A// Selected Range of BMI Values
```

Selection Enter the value range for BMI: 30-50

Figure 2-2: VGEN BMI Range

#### 2.3 Continuity of Care to A Primary Care Provider Report

The user may enter a primary care team as Continuity of Care Report provider selection option when generating the report for one primary care provider.

Select one of the following: O ONE Primary Care Provider C COHORT or Selected Set of Providers (Taxonomy) Prepare report for: O// ONE Primary Care Provider Which PROVIDER: ST CYR,DONNA DSC PHYSICIAN Would you like to include statistics for a Primary Care Team? Y// YES Enter Primary Care Team: DONNAS TEAM Enter the Visit Location(s) to be included in the numerator and denominator visit counts.

Figure 2-3: Continuity of Care Report Primary Care Team Selection

The report provides team statistics. The denominator shows the number of times that a patient saw any member of the team as either a primary or secondary provider. The numerator shows the number of times a patient saw any member of the team as either a primary or secondary provider.

A total for the team displays at the end of the report.

| Visit Dates: Aug 26, 2017 - Dec 04, 2017<br>Primary Care Team: DONNAS TEAM<br>Team Members: RICHARDS,SUSAN P;JARVIS,PATRICK;ST CYR,DONNA<br>Team Members: BUTCHER,LORI |                     |             |          |  |  |  |  |  |  |
|----------------------------------------------------------------------------------------------------|---------------------|-------------|----------|--|--|--|--|--|--|
| PROVIDER/CLINIC                                                                                                    | Numerator           | Denominator | 8<br>    |  |  |  |  |  |  |
| BUTCHER,LORI (MD)                                                                                                    |                     |             |          |  |  |  |  |  |  |
| GENERAL                                                                                                    | 1                   | б           | 17%      |  |  |  |  |  |  |
| Total for BUTCHER,LORI                                                                                                    | 1                   | 6           | 17%      |  |  |  |  |  |  |
| DONNAS TEAM Members<br>RICHARDS,SUSAN P (BEHAVIORAL HEALTH NURS<br>GENERAL<br>Total for RICHARDS,SUSAN P                                                               | SE PRACT)<br>O<br>O | 6<br>6      | 0%<br>0% |  |  |  |  |  |  |
| JARVIS, PATRICK (PUBLIC HEALTH NURSE)                                                                                                    |                     |             |          |  |  |  |  |  |  |
| GENERAL                                                                                                    | 0                   | б           | 0%       |  |  |  |  |  |  |
| Total for JARVIS, PATRICK                                                                                                    | 0                   | 6           | 0%       |  |  |  |  |  |  |
| ST CYR,DONNA (PHYSCIAN)<br>GENERAL                                                                                                    | 2                   | 6           | 33%      |  |  |  |  |  |  |
| Total for ST CYR,DONNA                                                                                                    | 2                   | 6           | 33%      |  |  |  |  |  |  |
|                                                                                                    |                     |             |          |  |  |  |  |  |  |

Addendum to User Manual December 2017

Patch 20 Changes

| BUTCHER,LORI (MD)      |   |   |     |  |  |  |  |
|------------------------|---|---|-----|--|--|--|--|
| GENERAL                | 1 | б | 17% |  |  |  |  |
| Total for BUTCHER,LORI | 1 | 6 | 17% |  |  |  |  |
| DONNAS TEAM Team       |   |   |     |  |  |  |  |
| GENERAL                | 3 | 6 | 50% |  |  |  |  |
| Total for DONNAS TEAM  | 3 | 6 | 50% |  |  |  |  |

Figure 2-4: Continuity of Care Report Statistics Page

## **Contact Information**

If you have any questions or comments regarding this distribution, please contact the OIT Help Desk (IHS).

Phone: (888) 830-7280 (toll free)

Web: http://www.ihs.gov/helpdesk/

Email: <a href="mailto:support@ihs.gov">support@ihs.gov</a>